# Mise en place d'un Windows Back up en interface graphique

# Contexte

La SNCF a pris conscience de l'importance d'une sauvegarde de Windows Server est essentielle pour la sécurité et la continuité des opérations dans un environnement Active Directory (AD). En cas de défaillance matérielle, de corruption des données ou d'attaques malveillantes, une sauvegarde régulière garantit la restauration rapide et efficace des données critiques, y compris les informations d'identification des utilisateurs, les paramètres de stratégie de groupe et la structure de l'annuaire. Cette sauvegarde permet de minimiser les temps d'arrêt, de prévenir la perte de données précieuses et de maintenir la cohérence et l'intégrité de l'AD, assurant ainsi la continuité des activités de l'entreprise.

### Situation professionnelle

En tant qu'ingénieur réseau chez la SNCF, la mission consiste à mettre un système de sauvegarde de l'Active Directory afin d'assurer un service important au sein de l'entreprise de façon optimal.

### Coût de la mission

Durée : 2 jours Prix du matériels/logiciels : 1150 euros Rémunération : 100 euros net par jour

# 1. Installation Windows back up

#### Tout d'abord, il faut installer la fonctionnalité « Sauvegarde Windows Server »

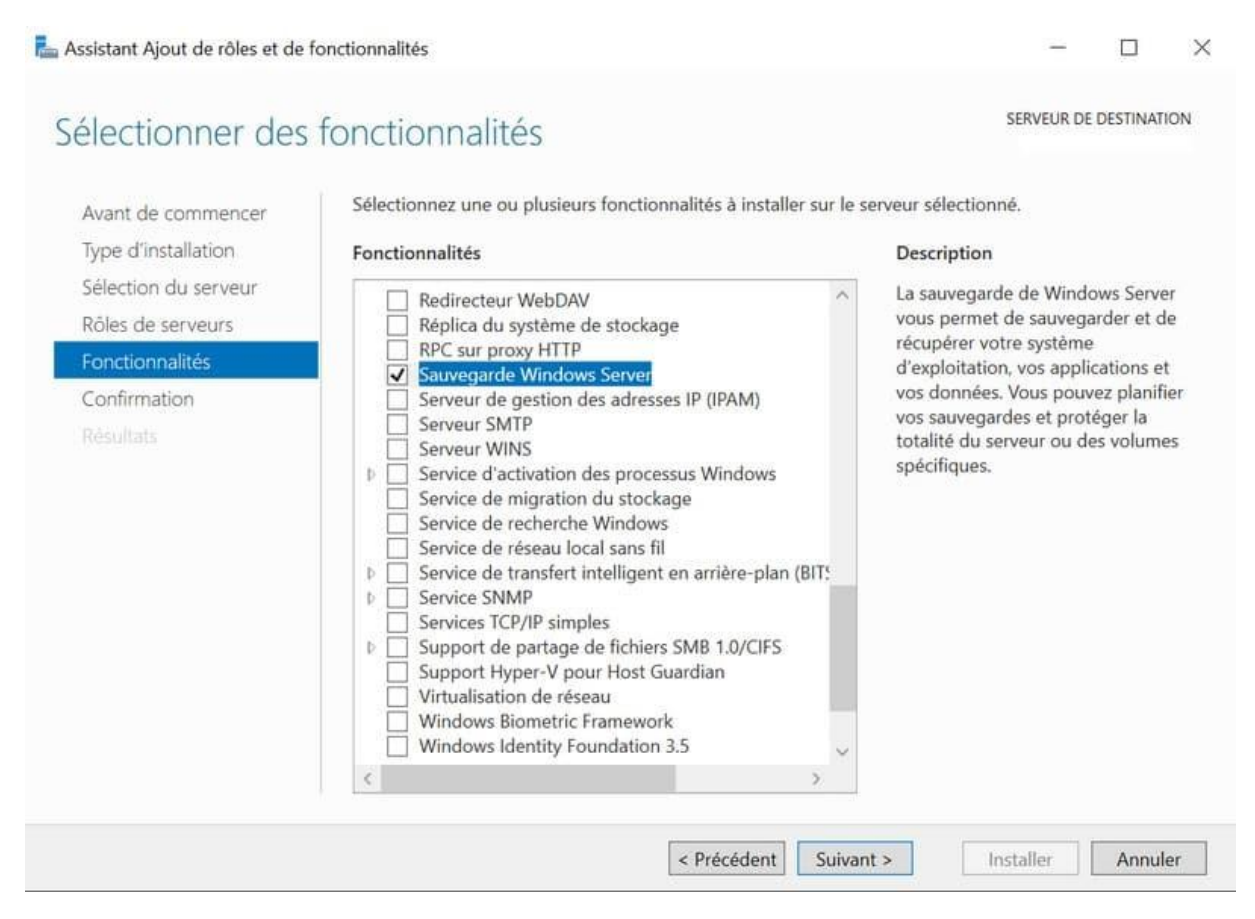

Après avoir installé la fonctionnalité, et avant d'aller plus loin, nous devons ajouter et initialiser le disque de sauvegarde sur le DC. Dans mon exemple, il s'agit d'un disque virtuel dédié, rattaché à la VM, et que j'initialise à partir de Windows Admin Center.

| Windows Admin Center   Gesti       | onnaire d | e serveur $ \smallsetminus $ | Microsof              | :           |                             | ;            | >             | d 🕲        | ?      |
|------------------------------------|-----------|------------------------------|-----------------------|-------------|-----------------------------|--------------|---------------|------------|--------|
| A Contractor                       |           |                              |                       |             |                             |              |               |            |        |
| Outils                             | <         | Stockage                     |                       |             |                             |              |               |            |        |
| Rechercher des outils              | Q         | 🚛 Migrez des                 | serveurs et des pa    | tages de fi | ichiers <u>Mettre à jou</u> | r maintenant | <u>En sav</u> | oir plus ( | z ×    |
| E Réplica de stockage              | •         | Disques Volu                 | nes                   |             |                             |              |               |            |        |
| 📥 Réseaux                          |           | + Créer un vol               | ume ···               | 2           | élément(s) 💍                | Rechercher   |               |            | 0      |
| - Rôles et fonctionnalités         |           | Nombre 个                     | Nom                   | Intégrité   | Statut                      | Non alloué   |               | Capacité   |        |
| 🔗 Sauvegarde Azure                 |           | Disque 0                     | Msft Virtual Disk     | Sain        | En ligne                    | 1 MB         |               | 30 GB      |        |
| 💎 Sécurité                         |           | Disque 1                     | Msft Virtual Disk - N | Sain        | Hors connexion              | 20 GB        |               | 20 GB      |        |
| 🔩 Service de migration du stockage |           |                              |                       |             |                             |              |               |            |        |
| 🔅 Services                         |           |                              |                       |             |                             |              |               |            |        |
| Stockage                           |           | Détails - Dis                | aue 1                 |             |                             |              |               |            | $\sim$ |

# 2. Sauvegarder l'AD avec Windows back up

La console "Sauvegarde Windows Server" est utilisable en local directement sur un serveur.

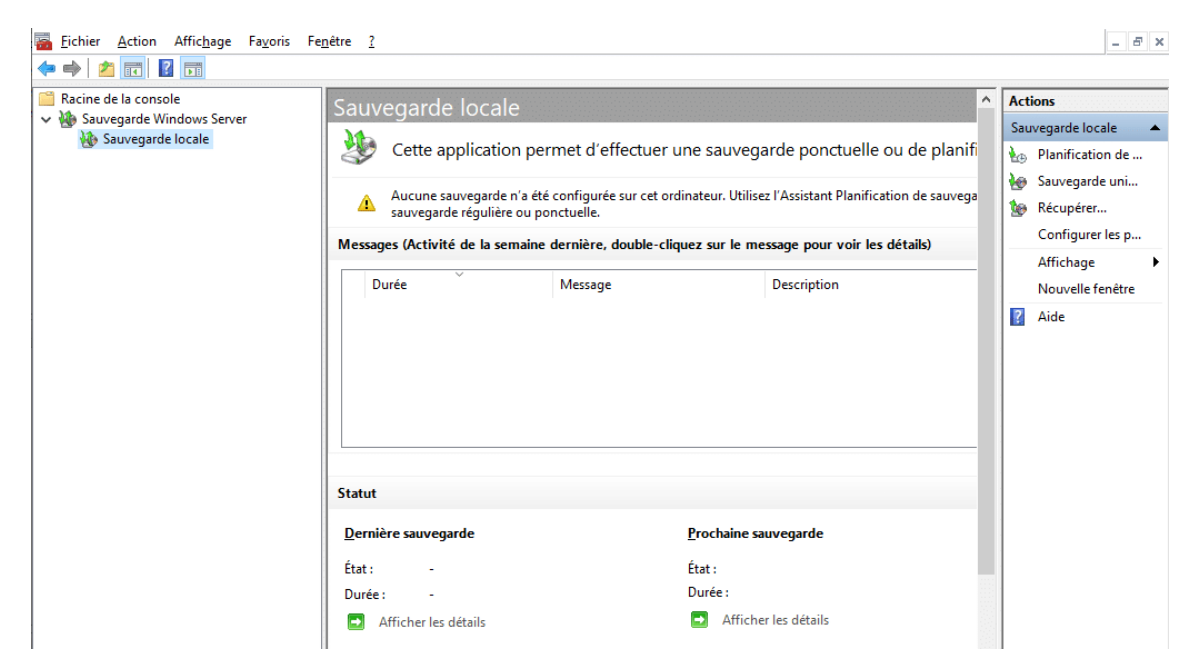

Commençons par cliquer sur "Planification de sauvegarde" en haut à droite.

| Sauvegarde locale                                                  |                                                                                      | Actions                                  |
|--------------------------------------------------------------------|--------------------------------------------------------------------------------------|------------------------------------------|
| Cette application permet                                           | Sauvegarde locale       DONC                                                         |                                          |
| Aucune sauvegarde n'a été confi<br>sauvegarde régulière ou ponctue | stant Sauvegarde unique<br>stant Mecupérer<br>Configurer les paramètres de performan |                                          |
| Durée Mes                                                          | ssage Descrip                                                                        | pour Affichage → iption Nouvelle fenêtre |

L'étape "Sélectionner la configuration de la sauvegarde" apparaît. On sélectionne "Serveur complet (recommandé)".

| 🌆 Assistant Planification de sa                                                                                                    | uvegarde X                                                                                                    |
|----------------------------------------------------------------------------------------------------|----------------------------------------------------------------------------------------------------|
| Sélectionne                                                                                                    | er la configuration de la sauvegarde                                                                                                    |
| Mise en route<br>Sélectionner la configurat<br>Spécifier l'heure de la sau<br>Spécifier le type de destin<br>Confirmation<br>Résumé | <ul> <li>Quel type de configuration voulez-vous planifier ?</li> <li>Serveur complet (recommandé)<br/>Je veux sauvegarder toutes les données et les applications présentes sur le serveur,<br/>ainsi que l'état du système.<br/>Taille de la sauvegarde : 7,79 Go</li> <li>Personnalisé<br/>Je veux choisir des volumes et des fichiers personnalisés pour la sauvegarde.</li> </ul> |
|                                                                                                    | < Précédent Suivant > Terminer Annuler                                                                                                    |

Ensuite, l'heure et la fréquence de la sauvegarde doivent être définit. Dans cet exemple, on sélectionne "Tous les jours" à 02:00.

| kossistant Planification de sauvegarde                                                                                    |                                                                                                    |                                                                                                 |  |  |  |  |
|----------------------------------------------------------------------------------------------------|----------------------------------------------------------------------------------------------------|-------------------------------------------------------------------------------------------------|--|--|--|--|
| Spécifier l'I                                                                                                    | neure de la sauvegarde                                                                                                    |                                                                                                 |  |  |  |  |
| Mise en route<br>Sélectionner la configurat<br>Spécifier l'heure de la sau<br>Spécifier le type de destin<br>Confirmation | À quelle fréquence et à quel moment v<br>Tous les jours<br>Sél <u>e</u> ctionnez une heure :<br>Plus <u>i</u> eurs fois par jour<br>Cliquez sur une heure disponible, p<br>de sauvenarde.                                                      | oulez-vous exécuter les sauvegardes ?<br>✓<br>uis sur Ajouter pour l'ajouter à la planification |  |  |  |  |
| Résumé                                                                                                    | Temps disponible :         00:00       •         00:30       •         01:00       •         01:30       •         02:00       •         02:30       •         03:00       •         03:30       •         04:00       •         04:30       • | Heure planifiée :                                                                               |  |  |  |  |
|                                                                                                    | < <u>P</u> récédent <u>S</u> uiva                                                                                                    | ant > Terminer Annuler                                                                          |  |  |  |  |

Puis, nous devons choisir la destination de la sauvegarde. Il est recommandé d'utiliser l'option "Sauvegarder vers un disque dur dédié aux sauvegardes".

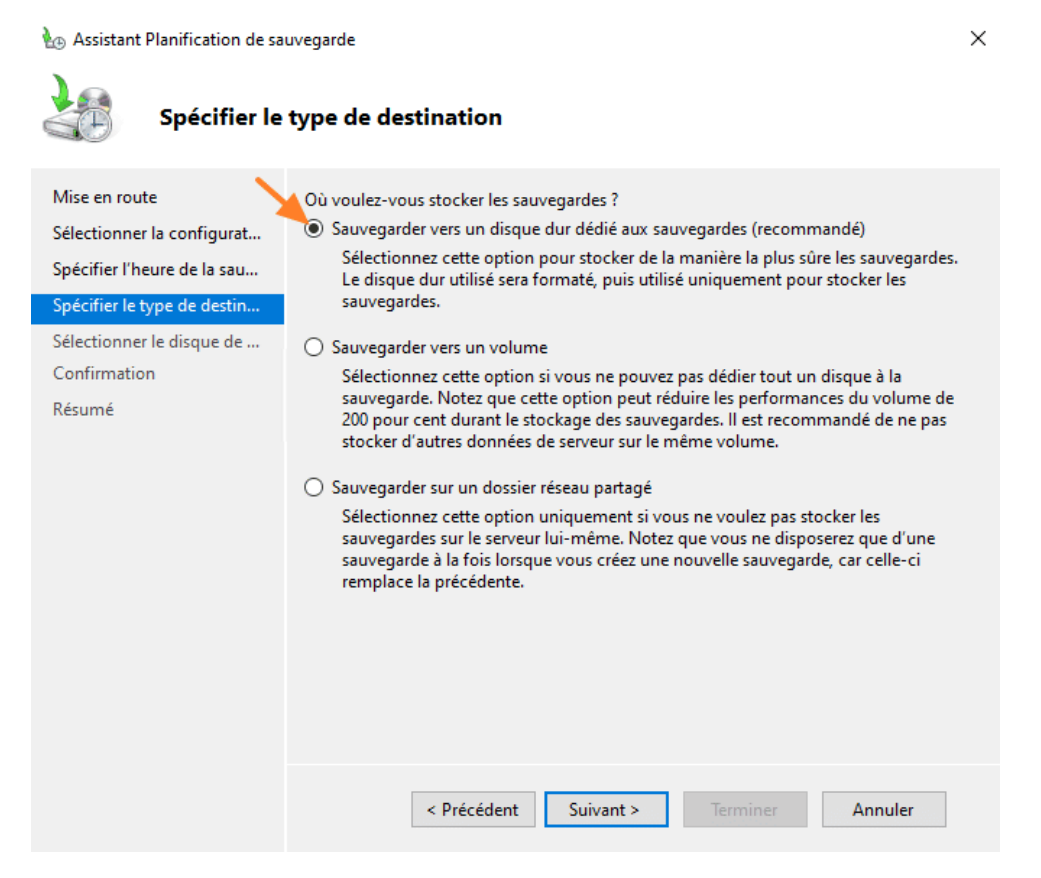

Puisque l'on souhaite effectuer la sauvegarder sur un disque dédié, il convient de choisir le disque à l'étape suivante.

| nsole<br>Windows Ser<br>rde locale                                                                                            | to Assistant Planification de sauvegarde                                                                                                    |                                                                                                    |                                                                              |                                                                              |                                                       |                           |                                         |                                                       | ×                             |    |
|----------------------------------------------------------------------------------------------------|----------------------------------------------------------------------------------------------------|----------------------------------------------------------------------------------------------------|------------------------------------------------------------------------------|------------------------------------------------------------------------------|-------------------------------------------------------|---------------------------|-----------------------------------------|-------------------------------------------------------|-------------------------------|----|
|                                                                                                    | Mise en route<br>Sélectionner la co<br>Spécifier l'heure<br>Spécifier le type<br>Sélectionner le d<br>Confirmation                                                                                   | onfigurat<br>de la sau<br>de destin<br>isque de                                                                           | Sélectionne<br>utiliser plus<br>Disques di<br>Disque                         | z un ou plusie<br>ieurs disques<br>sponibles :<br>Nom                        | urs disques<br>de sauvega<br>Taille                   | s pour<br>irde si v<br>E: | stocker vos<br>vous souhai<br>space uti | sauvegardes. Vo<br>itez stocker des o<br>Volumes prés | us pouvez<br>lisques hors sit | e. |
| Afficher tou<br>Dans la pa<br>affiché.<br>La liste ci-<br>serveur. El<br>disques de<br>Activez la<br>disques di<br>Disques di | us les disques dispor<br>uge de l'Assistant (par u<br>dessous répertorie tous<br>le ne contient pas les<br>: volume partagé de cl<br>case à cocher corresp<br>sponibles dans la page<br>sponibles s: | nibles<br>défaut), seul le c<br>s les disques intr<br>disques critique<br>uster.<br>vondant à un dis<br>e de l'Assistant. | disque le plus su<br>emes et externe<br>s contenant des<br>eque pour qu'il a | sceptible d'être<br>s qui sont conne<br>fichiers système<br>pparaisse dans i | utilisé est<br>ectés à ce<br>e, ni les<br>a liste des | ×                         | Affiche<br>un port US                   | er tous les disque<br>B (Universal Seria              | s disponibles<br>al Bus) ou   |    |
| Disque<br>1                                                                                                    | Nom<br>Microsoft Virtual                                                                                                    | Taille<br>20,00 Go                                                                                                    | Espace utilisé<br>74,24 Mo                                                   | Volumes<br>B:\                                                               |                                                       |                           |                                         |                                                       |                               |    |
|                                                                                                    |                                                                                                    |                                                                                                    | [                                                                            | <u>O</u> K                                                                   | Annuler                                               |                           | > 1                                     | erminer                                               | Annuler                       |    |

Un résumé s'affiche, cliquons sur "Terminer" pour finaliser la création de la tâche.

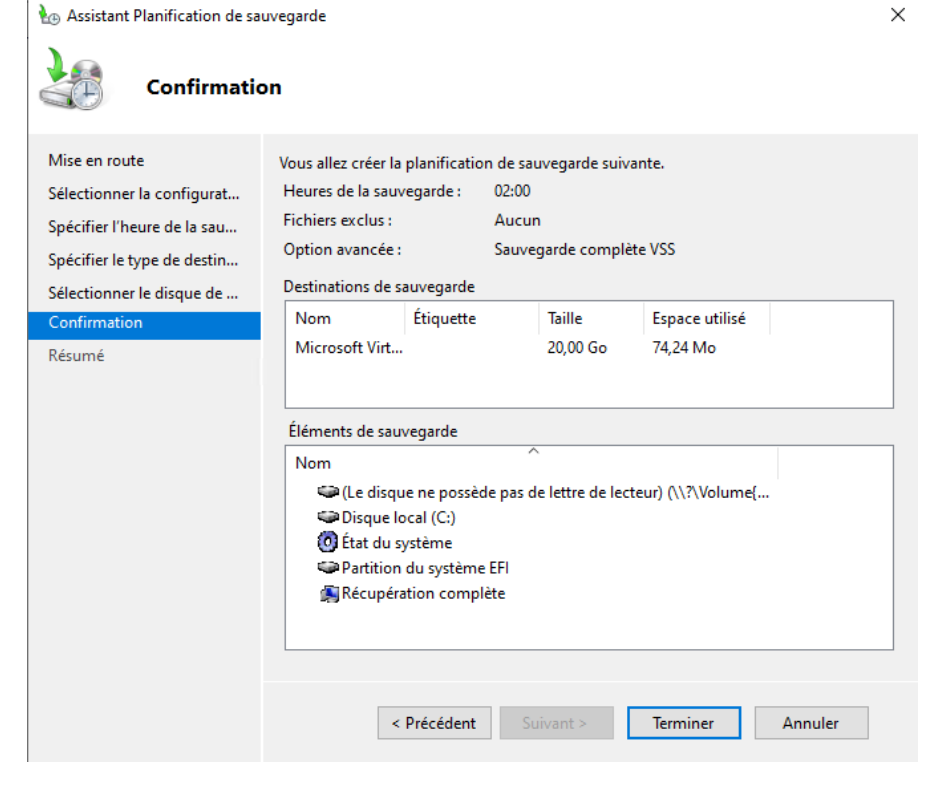

Voilà, c'est fait, cliquons sur "Fermer" pour finaliser.

Assistant Planification de sauvegarde

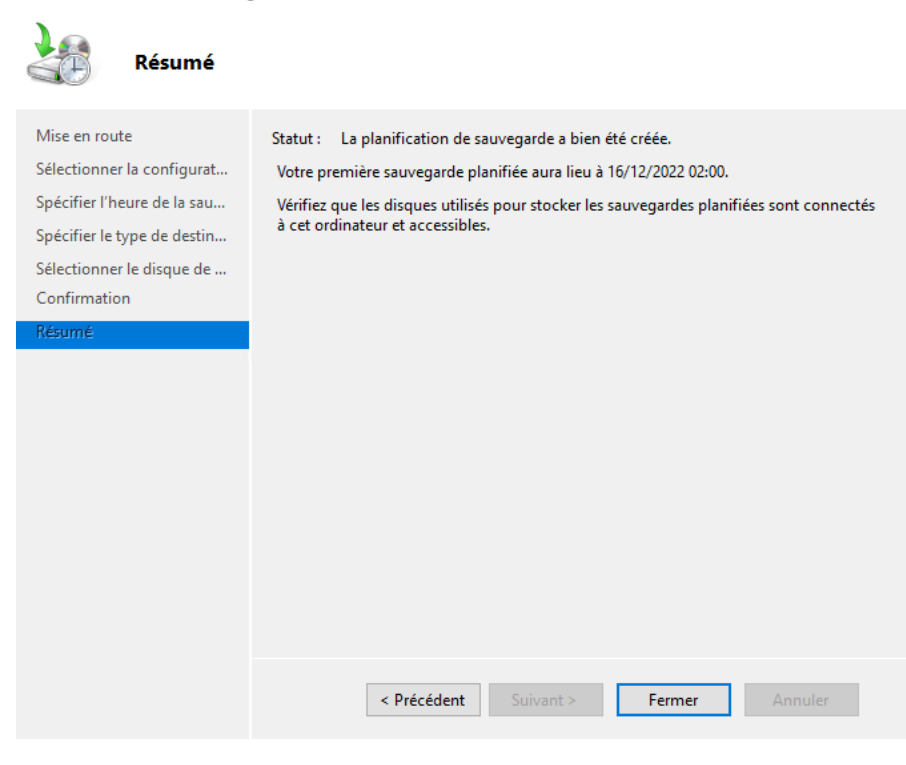

Lorsque la sauvegarde sera effectuée, selon le planning établit, le statut sera visible à partir de la console de Windows Server Backup.

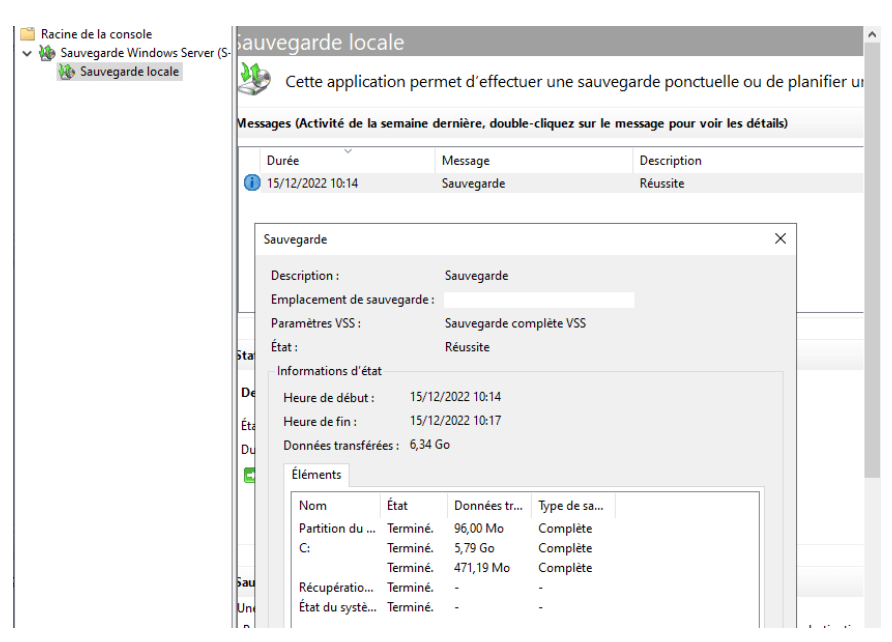

Dans l'exemple ci-dessous, on remarque un événement avec l'ID "4" et le statut "L'opération de sauvegarde s'est terminée correctement".

| Fichier Action Affichage ?                                                                                                    | 🛃 Observateur d'événements                                             |                       |                        |                     |                  |                |                |
|----------------------------------------------------------------------------------------------------|------------------------------------------------------------------------|-----------------------|------------------------|---------------------|------------------|----------------|----------------|
| Image: Sevent of Sevent of Sevent of Sevent of Sevent of Sevent of Sevent of Sevent of Sevent of Sevent Sevent                                                                                                    | Fichier Action Affichage ?                                             |                       |                        |                     |                  |                |                |
| Image: Observateur d'événements (5 ^ Operational Nombre d'événements : 4         Image: Observateur d'événements : 4         Image: Observateur d'événements : 4         Image: Observateur d'événements : 4         Image: Observateur d'événements : 4         Image: Observateur d'événements : 4         Image: Observateur d'événements : 4         Image: Observateur d'événements : 4         Image: Observateur d'événements : 4         Image: Observateur d'événements : 4         Image: Observateur d'événement : 4         Image: Observateur d'événement : 4 </td <td>🔶 🤿 🙇 📰 🚺</td> <td></td> <td></td> <td></td> <td></td> <td></td> <td></td>                                                                                                    | 🔶 🤿 🙇 📰 🚺                                                              |                       |                        |                     |                  |                |                |
| <ul> <li>Affichages personnalisés</li> <li>Journaux Windows</li> <li>Application</li> <li>Securité</li> <li>Internation 15/12/2022 10:17:09</li> <li>Backup 14</li> <li>Aucun</li> <li>Information 15/12/2022 10:17:09</li> <li>Backup 4</li> <li>Aucun</li> <li>Information 15/12/2022 10:14:54</li> <li>Backup 9</li> <li>Aucun</li> <li>ServerCore</li> <li>Windows</li> <li>ServerCore</li> <li>Windows</li> <li>ServerCore</li> <li>Mircosoft</li> <li>Application Se</li> <li>Application Se</li> <li>AppRedelres</li> <li>AppRedelres</li> <li>AppRedelres</li> <li>AppRedelres</li> <li>AppRedelres</li> <li>AppRedelres</li> <li>AppRedelres</li> <li>AppRedelres</li> <li>AppRedelres</li> <li>AppRedelres</li> <li>AppRedelres</li> <li>Source:</li> <li>Backup</li> <li>Connecté:</li> <li>15/12/2022 10:17:09</li> <li>Connecté:</li> <li>15/12/2022 10:17:09<td>🛃 Observateur d'événements (S 🔺</td><td><b>Operational</b> No</td><td>mbre d'événements : 4</td><td></td><td></td><td></td><td></td></li></ul> | 🛃 Observateur d'événements (S 🔺                                        | <b>Operational</b> No | mbre d'événements : 4  |                     |                  |                |                |
| <pre></pre>                                                                                                    | <ul> <li>Affichages personnalisés</li> <li>Journaux Windows</li> </ul> | Niveau                | Date et heure          | 5                   | Source           | ID de l'événe… | Catégorie de I |
| <ul> <li>Securité</li> <li>Intormation</li> <li>15/12/2022 10:14:54</li> <li>Backup</li> <li>Aucun</li> <li>Ínformation</li> <li>15/12/2022 10:14:54</li> <li>Backup</li> <li>Aucun</li> <li>Ínformation</li> <li>15/12/2022 10:11:19</li> <li>Backup</li> <li>Jaunaux des applications</li> <li>DNS Server</li> <li>Internet Explorer</li> <li>Microsoft</li> <li>ServerCore</li> <li>Windows</li> <li>Applo</li> <li>Applo</li> <li>Applo</li> <li>Applodel-Ru</li> <li>AppRodel-Ru</li> <li>AppRodel-Ru</li> <li>Acthentritation</li></ul>                                                                                                    | Application                                                            | Information           | 15/12/2022 10:1        | 7:09 E              | Backup           | 14             | Aucun          |
| Installation   Système   Événements transféré   Dournaux des application:   Directory Service   DNS Server   Internet Explorer   Microsoft   ServerCore   Windows   All-User-Instal   ApplO   ApplO   ApplO   AppRoadiness   AppXPackagin   AppXPackagin   AppXPackagin   AppXPackagin   Athenticatior   Mathenticatior   Operations   Base-Filtering-   Base-Filtering-                                                                                                    | Sécurité                                                               | Information           | 15/12/2022 10:1        | /:09 E              | Backup           | 4              | Aucun          |
| <ul> <li>Systeme<br/>Événements transféré<br/>Directory Service<br/>Directory Service<br/>Server Core<br/>Microsoft<br/>Server Core<br/>Microsoft<br/>Microsoft<br/>ApplOdel-Ru<br/>AppReadiness<br/>AppReadiness<br/>AppRodel-Ru<br/>AppRodel-Ru<br/>AppRobeloym<br/>AppXPackagin<br/>Source: Backup<br/>Conneté: 15/12/2022 10:11:19<br/>Backup<br/>Journal: Microsoft-Windows-Backup/Operational<br/>Source: Backup<br/>Conneté: 15/12/2022 10:17:09<br/>Événement: 4<br/>Catégorie: Aucun<br/>Niveau: Information Mots-clés:<br/>Utilisateur: Système<br/>Ordinateur:<br/>Opcode: Informations<br/>Informations: Aide sur le Journal</li> </ul>                                                                                                    | Installation                                                           | Information           | 15/12/2022 10:1        | 4:54 E              | Backup           | 1              | Aucun          |
| Eventements Jariatere         Directory Service         DNS Server         Internet Explorer         Microsoft         Server/Ore         Windows         All-User-Instal         Application Se         Application Se         Applocker         Applocker         AppSadiness         AppSadiness         AppXDeploym         AppXDeploym         AppXDeploym         AppXDeploym         Athenticatior         Authenticatior         Authenticatior         Base-Filtering-         Base-Filtering-                                                                                                    | Systeme                                                                | Information           | 15/12/2022 10:1        | 1:19 6              | Заскир           | 99             | Aucun          |
| Contract of service         DNS Server         Internet Explorer         Microsoft         ServerCore         Windows         AppID         AppLocker         AppReadiness         AppReadiness         AppXDeploym         AppXDeploym         Authenticatior         Bask-Filtering-         Bask-Filtering-         Bask-Filtering-         Bask-Filtering-         Bask-Filtering-                                                                                                    |                                                                        |                       |                        |                     |                  |                |                |
| <ul> <li>Internet Explorer</li> <li>Microsoft</li> <li>ServerCore</li> <li>Wicrosoft</li> <li>ServerCore</li> <li>Microsoft</li> <li>ApplD</li> <li>ApplCation Se</li> <li>AppLocker</li> <li>AppReadiness</li> <li>AppReadiness</li> <li>AppRadiness</li> <li>AppRadiness</li> <li>AppRadiness</li> <li>AppRadiness</li> <li>AppRadiness</li> <li>AppRadiness</li> <li>AppRadiness</li> <li>AppRadiness</li> <li>AppRadiness</li> <li>AppRadiness</li> <li>AppRadiness</li> <li>AppRadiness</li> <li>AppRadiness</li> <li>AppReadiness</li> <li>AppRadiness</li> <li>AppRadiness</li> <li>AppRadiness</li> <li>AppRadiness</li> <li>AppRactargin</li> <li>Source: Backup</li> <li>Connecté: 15/12/2022 10:17:09</li> <li>Événement: 4</li> <li>Catégorie: Aucun</li> <li>Niveau: Information Mots-clés:</li> <li>Utilisateur: Système</li> <li>Orcinateur:</li> <li>Opcode: Informations</li> <li>Informations: Aide sur le Journal</li> </ul>                                                                                                    | Directory Service                                                      |                       |                        |                     |                  |                |                |
| Internet Explorer   Microsoft   ServerCore   Windows   Applo   Applo   Apploation Se   Applocker   AppNodel-Ru   AppNodel-Ru   AppNobeploym   AppXDeploym   AppXDeploym   AppXDeploym   AppXDeploym   AppXDeploym   AppXDeploym   AppXDeploym   AppXDeploym   AppXDeploym   AppXDeploym   Apthenticatior   Authenticatior   Authenticatior   Authenticatior   Authenticatior   Operationt   Operationt   Base-Filtering-   Base-Filtering-                                                                                                    | DNS Server                                                             |                       |                        |                     |                  |                |                |
| Microsoft   ServerCore   Windows   Application Se   Application Se   Application Se   Application Se   Application Se   Applocker   AppXDeplor   AppXDeploym   AppXDeploym   Authenticatior   Authenticatior   Authenticatior   Authenticatior   AppCoperationat   Base-Filtering-   Base-Filtering-   Base-Filtering-   Base-Filtering-                                                                                                    | Internet Explorer                                                      |                       |                        |                     |                  |                |                |
| ServerCore       Image: Core of the serverCore of the serverCo                                                                                                    | V 🖾 Microsoft                                                          | Éulerment A. Deal     |                        |                     |                  |                | v              |
| Windows   All-User-Instal   AppID   Application Se   AppLocker   AppModel-Ru   AppR-adiness   AppS-API   AppXDeploym   AppXDeploym   AppXDeploym   AppXDeploym   AppXDeploym   AppXDeploym   AppXDeploym   AppXDeploym   AppXDeploym   AppXDeploym   AppXDeploym   AppXDeploym   AppXDeploym   AppXDeploym   AppXDeploym   AppXDeploym   AppXDeploym   AppXDeploym   AppXDeploym   AppEadiness   Microsoft-Windows-Backup/Operational   Journal :   Microsoft-Windows-Backup/Operational   Journal :   Microsoft-Windows-Backup/Operational   Source :   Backup   Operationz   Mitoreau:   Information   Mots-clés :   Utilisateur :   Opcode :   Informations   Microsoft :   Informations:   Aide sur le Journal                                                                                                    | > ServerCore                                                           | Evenement 4, Bac      | кир                    |                     |                  |                | ^              |
| <ul> <li>All-User-Instal</li> <li>Appli</li> <li>Application Se</li> <li>AppLocker</li> <li>AppReadiness</li> <li>Apps-API</li> <li>AppxDeploym</li> <li>AppXDeploym</li> <li>AppXDeploym</li></ul>                                                                                                    | Vindows                                                                | Général Détails       | 5                      |                     |                  |                |                |
| <ul> <li>ApplD</li> <li>Application Se</li> <li>AppLocker</li> <li>AppReadiness</li> <li>Apps-API</li> <li>AppXDeploym</li> <li>AppXDeploym<td>&gt; 🦳 All-User-Instal</td><td></td><td></td><td></td><td></td><td></td><td></td></li></ul>                                                                                                    | > 🦳 All-User-Instal                                                    |                       |                        |                     |                  |                |                |
| <ul> <li>Application Se</li> <li>AppLocker</li> <li>AppReadiness</li> <li>Apps-API</li> <li>AppXDeploym</li> <li>AppXDeploym</li> <li>AppXDepl</li></ul>                                                                                                    | > AppID                                                                | L'opération de        | sauvegarde s'est termi | née correctement. < |                  |                |                |
| <ul> <li>AppLocker</li> <li>AppModel-Ru</li> <li>AppReadiness</li> <li>AppS-API</li> <li>AppXDeploym</li> <li>AppXDeploym</li> <li>AppXDeploym</li> <li>AppXDeploym</li> <li>AppXDeploym</li> <li>AppXDeploym</li> <li>AppXDeploym</li> <li>AppXDeploym</li> <li>AppXDeploym</li> <li>AppXDeploym</li> <li>AppXDeploym</li> <li>Cournal : Microsoft-Windows-Backup/Operational</li> <li>AppXDeploym</li> <li>AppXDeploym</li> <li>AppXDeploym</li> <li>Cournal : Microsoft-Windows-Backup/Operational</li> <li>AppXDeploym</li> <li>AppXDeploym</li> <li>AppXDeploym</li> <li>AppXDeploym</li> <li>Cournal : Microsoft-Windows-Backup/Operational</li> <li>AppXDeploym</li> <li>AppXDeploym</li> <li>Cournal : Microsoft-Windows-Backup/Operational</li> <li>AppXDeploym</li> <li>AppXDeploym</li> <li>AppXDeploym</li> <li>Cournal : Microsoft-Windows-Backup/Operational</li> <li>AppXDeploym</li> <li>Cournal : Microsoft-Windows-Backup/Operational</li> <li>AppXDeploym</li> <li>AppXDeploym</li> <li>Cournal : Microsoft-Windows-Backup/Operational</li> <li>Cournal : Microsoft-Windows-Backup</li> <li>Connecté : 15/12/2022 10:17:09</li> <li>Kiveau : Information Mots-clés :</li> <li>Utilisateur : Système</li> <li>Opcode : Informations</li> <li>Base-Filtering-</li> <li>Informations Aide sur le Journal</li> </ul>                                                                                                    | > Application Se                                                       |                       |                        |                     |                  |                |                |
| <ul> <li>AppReadiness</li> <li>Apps-API</li> <li>AppXDeploym</li> <li>AppXDeploym</li> <li>AppXDeploym</li> <li>AppXDeploym</li> <li>AppXDeploym</li> <li>AppXPackagin</li> <li>ASN1</li> <li>Source : Backup</li> <li>Connecté : 15/12/2022 10:17:09</li> <li>ATAPort</li> <li>Événement : 4</li> <li>Catégorie : Aucun</li> <li>Microsoft-Windows-Backup/Operational</li> <li>ATAPort</li> <li>Événement : 4</li> <li>Catégorie : Aucun</li> <li>Niveau : Information</li> <li>Mots-clés :</li> <li>Operations</li> <li>Base-Filtering-</li> <li>Informations : Aide sur le Journal</li> </ul>                                                                                                    | AppLocker                                                              |                       |                        |                     |                  |                |                |
| <ul> <li>ApprAPI</li> <li>AppXDeploym</li> <li>AppXDeploym</li> <li>AppXDeploym</li> <li>AppXDeploym</li> <li>AppXDeploym</li> <li>AppXDeploym</li> <li>AppXPackagin</li> <li>Source : Backup</li> <li>Connecté : 15/12/2022 10:17:09</li> <li>ATAPort</li> <li>Événement : 4</li> <li>Catégorie : Aucun</li> <li>Microsoft-Windows-Backup/Operational</li> <li>AsN1</li> <li>Source : Backup</li> <li>Connecté : 15/12/2022 10:17:09</li> <li>Athenticatior</li> <li>Niveau : Information</li> <li>Mots-clés :</li> <li>Operationz</li> <li>Opcode : Informations</li> <li>Informations : Aide sur le Journal</li> </ul>                                                                                                    |                                                                        |                       |                        |                     |                  |                |                |
| AppXDeploym         AppXDeploym         AppXDeploym         AppXDeploym         AppXPackagin         AsN1         Source :         Backup         Operationz         Operationz         Base-Filtering-                                                                                                    |                                                                        |                       |                        |                     |                  |                |                |
| AppXDeploym       Journal :       Microsoft-Windows-Backup/Operational         AppxPackagin       Journal :       Microsoft-Windows-Backup/Operational         AppxPackagin       Source :       Backup       Connecté :       15/12/2022 10:17:09         ATAPort       Événement :       4       Catégorie :       Aucun         Authenticatior       Niveau :       Information       Mots-clés :         Backup       Operational       Opcode :       Informations         Opcode :       Informations       Aide sur le Journal                                                                                                    | AppXDeploym                                                            |                       |                        |                     |                  |                |                |
| > AppxPackagin       Source :       Backup       Connecté :       15/12/2022 10:17:09         > ASN1       Source :       Backup       Catégorie :       Aucun         > Authentication       Niveau :       Information       Mots-clés :         Backup       Utilisateur :       Système       Ordinateur :         Operations       Opcode :       Informations         > Base-Filtering-       Informations :       Aide sur le Journal                                                                                                    | > AppXDeploym                                                          | Journal :             | Microsoft-Windows-B    | ackup/Operational   |                  |                |                |
| A SART       Source i       Source i       S                                                                                                    | AppxPackagin                                                           | Source :              | Backun                 | Connecté            | 15/12/2022 10:17 | 09             |                |
| >     Authentication       Authentication       Authentication       Backup       Operationz       Opcode :       Informations       Base-Filtering-                                                                                                    | ATAPort                                                                | fu (normalia          | 4                      | Cattoria            | A                |                |                |
| Authentication       Niveau :       Information       Mots-clés :         Backup       Utilisateur :       Système       Ordinateur :         Operationz       Opcode :       Informations         Base-Filtering-       Informations :       Aide sur le Journal                                                                                                    | > Authentication                                                       | Evenement :           | 4                      | Categorie :         | Aucun            |                |                |
| Backup     Utilisateur :     Système     Ordinateur :       Operation:     Opcode :     Informations       Base-Filtering-     Informations :     Aide sur le Journal                                                                                                    | > 🖾 Authentication                                                     | Niveau :              | Information            | Mots-clés :         |                  |                |                |
| Operation:       Opcode :       Informations         > Information:       Informations :       Aide sur le Journal                                                                                                    | 🗸 🔛 Backup                                                             | Utilisateur :         | Système                | Ordinateur :        |                  |                |                |
| Base-Filtering-     Informations: <u>Aide sur le Journal</u>                                                                                                    | Operationa                                                             | Opcode :              | Informations           |                     |                  |                |                |
| Base-Filtering-                                                                                                    | > 📔 Base-Filtering-                                                    | Informations          | Aide sur le Journal    |                     |                  |                |                |
|                                                                                                    | > Base-Filtering-                                                      |                       | - de sur le souriei    |                     |                  |                |                |
| Best Practices. *                                                                                                    | > Best Practices. Y                                                    |                       |                        |                     |                  |                |                |